## Folyószámla lekérdezés

| ≡ Demo Demó Verzió             | 💄 demo                                                             | 尊 - | VIB - |        |
|--------------------------------|--------------------------------------------------------------------|-----|-------|--------|
| Pénzügy                        | 🖌 🗧 Folyószámla lekérdezés                                         |     |       | Súgó 🗲 |
| Bank                           | Lista paraméterei                                                  |     |       |        |
| Pénztár                        | Partner neve Alma Eszter                                           |     |       |        |
| Egyéb bizonylatok              | Partner cime UI 17777 Stakeburgeburgeburgeburgeburgeburgeburgeburg |     |       |        |
| Attekintő<br>Dartear áttakiatá | Tipus                                                              |     |       |        |
| Folyószámla                    | Osszes v                                                           |     |       |        |
| Árfolyarn                      | ⇒ Nyomtatás                                                        |     |       |        |
| Kamatok                        |                                                                    |     |       |        |
| Cash flow                      |                                                                    |     |       |        |
| Pénzügyi lekérdezések          |                                                                    |     |       |        |
| <b>∓</b> TMS                   | >                                                                  |     |       |        |
| Szerződés                      | >                                                                  |     |       |        |

- 1. A Pénzügy
- 2. **Folyószámla** menüpontra kattintva a kiválasztot partner folyószámla kivonatának PDF dokumentuma generálható.
- 3. Paraméterek beállítása:
  - Partner adatok kiválasztása
  - **Típus**: A bizonylat típusának kiválasztása.
    - Szállítói
    - Vevői
    - Összes
- 4. Nyomtatás a beállított paraméterek alapján elkészíti a PDF dokumentumot.

| Bizonylat     | Dátum      | Fiz.mod      | Fiz.hat.   | Vevői összeg | Szálli. összeg Pénz | . Tip. | Teljesítő biz. | Dátum      | T. összeg | Pénz. | Vevői hátr | Száll, há |
|---------------|------------|--------------|------------|--------------|---------------------|--------|----------------|------------|-----------|-------|------------|-----------|
| SZA2023000005 | 2023-10-19 | készpénz     | 2023-10-19 | 21 319       | HUF                 |        |                |            |           |       | 21 319     |           |
| SZA2023000006 | 2023-10-19 | átutalás(30) | 2023-11-18 | 11 267       | HUF                 | bank   | eurBiz004      | 2023-11-09 | 11 267    | HUF   | 0          |           |
| 3ZA2023000009 | 2023-10-20 | átutalás(30) | 2023-11-19 | 953          | HUF                 |        |                |            |           |       | 953        |           |
| SZA2023000014 | 2023-10-20 | készpénz     | 2023-10-20 | 6 383        | HUF                 |        |                |            |           |       | 6 383      |           |
| SZA2023000015 | 2023-10-20 | átutalás(8)  | 2023-10-28 | 1 176        | HUF                 |        |                |            | ÷         |       | 1 176      |           |
| ZA2023000016  | 2023-10-20 | átutalás(30) | 2023-11-19 | 12 428       | HUF                 | bank   | bankBizonylat  | 2023-10-25 | 12 428    | HUF   | 0          |           |
| ZA2023000017  | 2023-10-20 | átutalás(30) | 2023-11-19 | 12 428       | HUF                 |        |                |            |           |       | 12 428     |           |
| ZA2023000018  | 2023-10-20 | átutalás(30) | 2023-11-19 | 12 428       | HUF                 | bank   | eurBiz004      | 2023-11-09 | 12 428    | HUF   | 0          |           |
| SZA2023000020 | 2023-10-26 | átutalás     | 2023-10-26 | 12 428       | HUF                 |        |                | 2          |           |       | 12 428     |           |
| SZA2023000022 | 2023-10-26 | átutalás     | 2023-10-26 | 3.81         | USD                 |        |                | 0.         |           |       | 3.81       |           |
| ZA2023000026  | 2023-11-06 | készpénz     | 2023-11-06 | 46.76        | USD                 | bank   | usdbiz002      | 2023-11-06 | 46.76     | USD   | 0          |           |
| ZA2023000031  | 2023-11-15 | átutalás     | 2023-11-15 | 63 830       | HUF                 |        | A'0-           |            |           |       | 63 830     |           |
| ZA2023000034  | 2023-11-22 | készpénz     | 2023-11-22 | 51.44        | USD                 |        |                |            |           |       | 51.44      |           |
| ZA2024000001  | 2024-01-08 | átutalás     | 2024-01-08 | 4 303        | HUF                 |        | S.O.           |            |           |       | 4 303      |           |
| ZA2024000003  | 2024-02-02 | átutalás     | 2024-02-02 | 635          | HUF                 | null   | SZA2024000003  | 2024-07-05 | 635       | HUF   | 0          |           |
| ZA2024000009  | 2024-02-26 | átutalás     | 2024-02-26 | 63 925       | HUE                 |        |                |            |           |       | 63 925     |           |
| ZA2024000010  | 2024-02-26 | átutalás     | 2024-02-26 | 8 326        | HUF                 | 2.4    |                |            |           |       | 8 326      |           |
| ZA2024000011  | 2024-02-26 | átutalás     | 2024-02-26 | 6 383        | HUF                 |        |                |            |           |       | 6 383      |           |
| ZA2024000012  | 2024-02-26 | átutalás     | 2024-02-26 | 6 383        | HUF                 |        |                |            |           |       | 6 383      |           |
| ZA2024000015  | 2024-02-26 | átutalás     | 2024-02-26 | 12 766       | HUF                 |        |                |            |           |       | 12 766     |           |
| ZA2024000017  | 2024-02-26 | átutalás     | 2024-02-26 | 508          | HUF                 |        |                |            |           |       | 508        |           |
| ZA2024000019  | 2024-02-26 | átutalás     | 2024-02-26 | 6 383        | HUF                 |        |                |            |           |       | 6 383      |           |
| ZA2024000020  | 2024-02-26 | átutalás     | 2024-02-26 | 6 383        | HUF                 |        |                |            |           |       | 6 383      |           |
| ZA2024000022  | 2024-02-26 | átutalás     | 2024-02-26 | 254          | HUF                 |        |                |            |           |       | 254        |           |
| ZA2024000023  | 2024-02-26 | átutalás     | 2024-02-26 | 6 383        | HUF                 |        |                |            |           |       | 6 383      |           |
| ZA2024000024  | 2024-02-26 | átutalás     | 2024-02-26 | 6 383        | HUF                 |        |                |            |           |       | 6 383      |           |
| ZA2024000025  | 2024-02-27 | átutalás     | 2024-02-27 | 29           | HUF                 |        |                |            |           |       | 29         |           |
| ZA2024000026  | 2024-02-27 | átutalás     | 2024-02-27 | 114          | HUF                 |        |                |            |           |       | 114        |           |
| ZA2024000042  | 2024-04-29 | átutalás(4)  | 2024-05-03 | 3 747        | HUF                 |        |                |            |           |       | 3 747      |           |
| ZA2024000048  | 2024-06-04 | átutalás(4)  | 2024-06-08 | 6 064        | HUF                 |        |                |            |           |       | 6 064      |           |
| ZA2024000049  | 2024-07-22 | átutalás(4)  | 2024-07-26 | 16 652       | HUF                 |        |                |            |           |       | 16 652     |           |
| ZA2024000054  | 2024-09-09 | átutalás(4)  | 2024-09-13 | 6 064        | HUF                 | szla   | SZA2024000056  | 2024-09-10 | 6 064     | HUF   | 0          |           |
| ZA2024000056  | 2024-09-10 | átutalás(4)  | 2024-09-13 | -6 064       | HUF                 | szla   | SZA2024000054  | 2024-09-10 | -6 064    | HUF   |            |           |
| ZA2024000057  | 2024-09-30 | átutalás(4)  | 2024-10-04 | 6 064        | HUF                 |        |                |            |           |       | 6 064      |           |
| ZA2024000059  | 2024-12-02 | átutalás(4)  | 2024-12-06 | 350          | HUF                 |        |                |            |           |       | 359        |           |
| ZA2024000063  | 2024-12-16 | átutalás(4)  | 2024-12-20 | 359          | HUF                 |        |                |            |           |       | 359        |           |
| SSZESEN       | 20211210   | 2.010100(4)  | 2021 12 20 | 317 043      | HUF                 |        |                |            |           |       | 280 285    |           |
|               |            |              |            | 102.01       | USD                 |        |                |            |           |       | 55.25      |           |

A generált PDF dokumentum tartalmazza a partner összes vevő és szállítói számláját, azok kiegyenlítettségi állapotát, valamint összegezve ezeket az aktuális állapot szerint.

Kapcsolódó oldalak:

- Pénzügy
- Bankszámla kezelés
- Számla nyilvántartás
- Pénzügyi lekérdezések
- Számla, bizonylat küldés e-mailben
- Cash flow

From: https://doc.evir.hu/ - **eVIR tudásbázis** 

Permanent link: https://doc.evir.hu/doku.php/evir:penzugy:folyoszamla

Last update: 2025/03/04 14:03

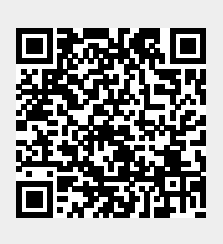